# Using the New Employee Self Service

# Contents

| Home Page                           | 2  |
|-------------------------------------|----|
| Benefit Details                     | 3  |
| Benefits Summary                    | 3  |
| Retirement Contributions for 403(b) | 4  |
| Retirement Contributions for 457    | 6  |
| Life Events                         | 8  |
| Dependent/Beneficiary Info          | 9  |
| Benefits Enrollment                 |    |
| Open Enrollment                     | 11 |
| Company Directory                   | 12 |
| Personal Details                    | 13 |
| Addresses                           | 13 |
| Contact Details                     | 14 |
| Marital Status                      | 15 |
| Name                                | 16 |
| Ethnic Groups                       | 17 |
| Emergency Contacts                  |    |
| Additional Information              | 19 |
| Disability                          |    |
| Veteran Status                      | 21 |
| Form I-9                            |    |
| Pay & Deductions                    | 23 |
| Direct Deposit                      | 23 |
| Make a Contribution                 | 24 |
| Pay                                 | 25 |
| Taxes                               |    |
| W-2/W-2c Consent                    |    |
| W-2 Reissue Request                 | 27 |
| W-4 Tax Information                 |    |
| EHS State Tax Information           |    |
| View W-2/W-2c Forms                 |    |
| Careers Site                        |    |
| Kronos                              |    |
|                                     |    |

# **Home Page**

Welcome to the new Employee Self Service home page!

Here, you can perform the following actions:

- View and update your benefits information
- Enroll in benefits during Open Enrollment
- View the Org Chart
- View and update your personal information
- View your paychecks and configure your direct deposit
- View and update tax forms
- Quickly access the internal career site
- Quickly access Kronos for PTO

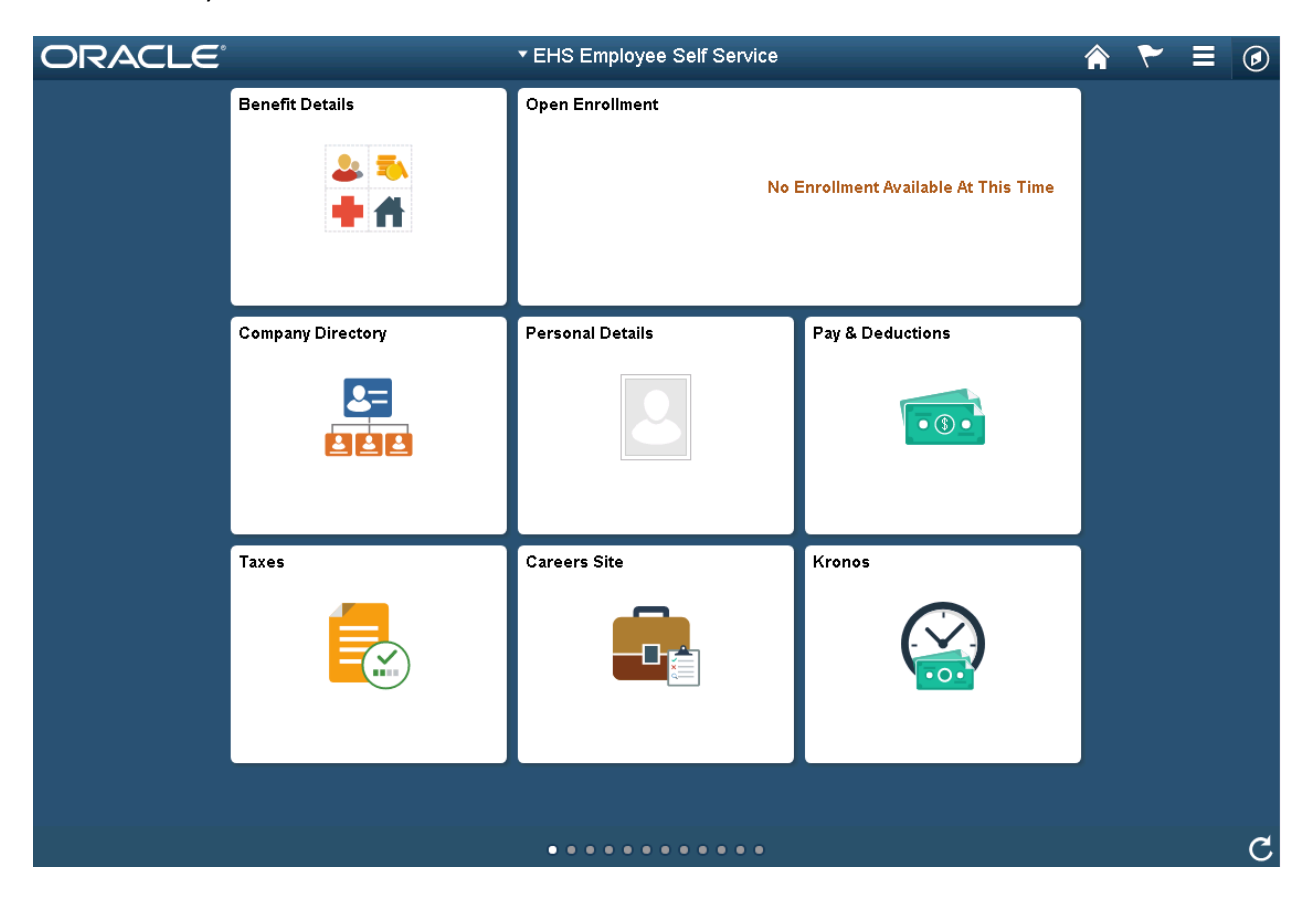

# **Benefit Details**

# **Benefits Summary**

# Navigation: Benefit Details > Benefits Summary

On this screen, you can view your benefits as of a certain date.

| C EHS Employee Self Service | Benef                    | Benefit Details |                  |         | Q       | ۲        |      | ٢        |
|-----------------------------|--------------------------|-----------------|------------------|---------|---------|----------|------|----------|
| 🚼 Benefits Summary          | ⊖<br>ERP Systems Analyst |                 |                  |         |         |          |      | <b>^</b> |
| 🎁 Life Events               | Benefits Summar          | у               |                  |         |         |          |      |          |
| Dependent/Beneficiary Info  |                          | As Of           | 06/14/2019       |         |         |          |      |          |
| 🛃 Benefits Enrollment       |                          |                 | Refresh          |         |         |          |      |          |
|                             | Type of Benefit          |                 | Plan Description | Covera  | ge or P | articipa | tion |          |
|                             | Medical                  |                 | Test             | Employe | ee Only |          |      | >        |
|                             | Dental                   |                 | Delta Dental     | Employe | ee Only |          |      | >        |
|                             | Vision                   |                 | Superior Vision  | Employe | ee Only |          |      | >        |
|                             | Air Ambulance            |                 |                  | Waived  |         |          |      |          |
|                             | Hospital Indemnity       |                 |                  | Waived  |         |          |      |          |
|                             | Group Accident Insuran   | се              |                  | Waived  |         |          |      |          |

# **Retirement Contributions for 403(b)**

#### Navigation: Benefit Details > Benefits Summary > Retirement Savings

On the Benefits Summary, scroll down and click on **Retirement Savings**.

| < "Employee Self Service     | Benefit De                        | tails                     | â                            | ≡ @ |
|------------------------------|-----------------------------------|---------------------------|------------------------------|-----|
| 1 Benefits Summary           | Seporting & Analytics Manager     |                           |                              |     |
| 👸 Life Events                | Benefits Summary                  |                           |                              |     |
| 🐼 Dependent/Beneficiary Info | As Of                             | 04/03/2020                |                              |     |
| 🐻 Benefits Enrollment        |                                   | Refresh                   |                              |     |
| Benefit Statements           | Type of Benefit                   | Plan Description          | Coverage or<br>Participation |     |
| ▲ Affordable Care Act ~      | Whole Life Employee               |                           | Waived                       |     |
|                              | Critical Illness Spouse           |                           | Waived                       |     |
|                              | Critical Illness Employee         | Critical Illness Employee | \$20000                      | >   |
|                              | Voluntary ShortTerm Disability    |                           | Waived                       |     |
|                              | Long-Term Disability              | Long Term Disability      | 60% of Salary                | >   |
|                              | Retirement Savings                | 403B with match           | 4% Before Tax                | >   |
|                              | Section 457                       |                           | Waived                       |     |
|                              | 403B EHS Employer<br>Contribution | EHS Contribution          | Employer Funded              | >   |
|                              | STD Bank                          | STD Bank                  |                              |     |
|                              | Paid Time Off                     | Paid Time Off             |                              |     |
|                              | FSA Health                        |                           | Waived                       |     |

To edit your Retirement Savings contribution, click Edit.

| *Employee Self Service       | Retirement Savings                                                     | A ≡ Ø                              |
|------------------------------|------------------------------------------------------------------------|------------------------------------|
| 🚼 Benefits Summary           | Ne                                                                     | w Window   Help   Personalize Pagi |
| 🉌 Life Events                | Retirement Savings                                                     |                                    |
| 😼 Dependent/Beneficiary Info | 0 view your benefits as of another date, enter the date and select Go. |                                    |
| 😼 Benefits Enrollment        | Retirement Savings Plan Name 403B with match                           |                                    |
| 😩 Benefit Statements         | Prudential                                                             |                                    |
| 🏛 Affordable Care Act 🛛 🗸 🗸  | Customer Service Extension                                             |                                    |
|                              | Current Contributions                                                  |                                    |
|                              | Before Tax 4%                                                          |                                    |
|                              | Edit                                                                   |                                    |
|                              | Additional Information                                                 |                                    |
|                              | Fund Allocations                                                       |                                    |

Enter either a Flat Amount or a Percent and click **Save**.

| *Employee Self Service      | Retirement Savings                                    | <b>≙</b> ≡ ⊘                               |
|-----------------------------|-------------------------------------------------------|--------------------------------------------|
| 👔 Benefits Summary          |                                                       | New Window   Help   Personalize Page       |
|                             | Change Current Savings Plan Cont                      | ributions                                  |
| 🙌 Life Events               | Retirement Savings                                    | 403B with match                            |
| Dependent/Beneficiary Info  | To change your current savings plan contributions, en | ter the biweekly percent or dollar amount. |
| 🛃 Benefits Enrollment       | Current Savings Contributions                         |                                            |
|                             | Before Tax 4.00                                       |                                            |
|                             | HIGH IGA                                              |                                            |
| 🏛 Affordable Care Act 🛛 🗸 🗸 | New Savings Contributions                             |                                            |
|                             | Before Tax                                            |                                            |
|                             | Flat Amount Perc                                      | <b>Maximum</b> 100.000                     |
|                             | Save                                                  |                                            |
|                             | oave                                                  |                                            |

#### **Retirement Contributions for 457**

# Navigation: Benefit Details > Benefits Summary > Section 457

On the Benefits Summary, scroll down and click on Section 457.

| < *Employee Self Service   | Benefit De                        | tails                     | Â                            | = | ۲ |
|----------------------------|-----------------------------------|---------------------------|------------------------------|---|---|
| 1 Benefits Summary         | Reporting & Analytics Manager     |                           |                              |   | 1 |
| n Life Events              | Benefits Summary                  |                           |                              |   |   |
| Dependent/Beneficiary Info | As Of                             | 04/03/2020                |                              |   |   |
| 훦 Benefits Enrollment      |                                   | Refresh                   |                              |   |   |
| Benefit Statements         | Type of Benefit                   | Plan Description          | Coverage or<br>Participation |   |   |
| ▲ Affordable Care Act ~    | Whole Life Employee               |                           | Waived                       |   |   |
|                            | Critical Illness Spouse           |                           | Waived                       |   |   |
|                            | Critical Illness Employee         | Critical Illness Employee | \$20000                      | ) | , |
|                            | Voluntary ShortTerm Disability    |                           | Waived                       |   |   |
|                            | Long-Term Disability              | Long Term Disability      | 60% of Salary                | ) | > |
|                            | Retirement Savings                | 403B with match           | 4% Before Tax                | ) | , |
|                            | Section 457                       |                           | Waived                       |   |   |
|                            | 403B EHS Employer<br>Contribution | EHS Contribution          | Employer Funded              | ) | , |
|                            | STD Bank                          | STD Bank                  |                              |   |   |
|                            | Paid Time Off                     | Paid Time Off             |                              |   |   |
|                            | FSA Health                        |                           | Waived                       |   |   |

To edit your Section 457 contribution, click Edit.

| *Employee Self Service       | Section 457                                                      |                | <b>⋒</b> ≡ Ø            |
|------------------------------|------------------------------------------------------------------|----------------|-------------------------|
| 1 Benefits Summary           | 0                                                                | New Window   H | lelp   Personalize Page |
| 👸 Life Events                | To view your benefits as of another date, enter the date and the | select Gn      |                         |
| 🐼 Dependent/Beneficiary Info |                                                                  | 50,001,002     |                         |
| 🗟 Benefits Enrollment        | Section 457                                                      |                |                         |
| Benefit Statements           | Plan Name Section 457<br>Prudential                              |                |                         |
| 🏛 Affordable Care Act 🗸 🗸    | Group Number 111479<br>Customer Service                          | Extension      |                         |
|                              | Before Tax \$722.22<br>After Tax 0%                              |                |                         |

Enter either a Flat Amount or a Percent and click **Save**.

| Employee Self Service      | Section 457                                                                                     | ∎ Ø              |
|----------------------------|-------------------------------------------------------------------------------------------------|------------------|
| 1 Benefits Summary         | New Window   Help                                                                               | Personalize Page |
| n Life Events              | Section 457 Section 457                                                                         |                  |
| Dependent/Beneficiary Info | To change your current savings plan contributions, enter the biweekly percent or dollar amount. |                  |
| 🕏 Benefits Enrollment      | Current Savings Contributions                                                                   |                  |
| Benefit Statements         | After Tax                                                                                       |                  |
| ▲ Affordable Care Act ✓    | New Savings Contributions<br>Before Tax                                                         |                  |
|                            | Flat Amount         \$722.22         Percent         Maximum 100.000                            |                  |
|                            | Save                                                                                            |                  |

#### Life Events

#### **Navigation: Benefit Details > Life Events**

On this screen, you can initiate qualifying life events, including birth, adoption, marriage, divorce, and gain/loss of coverage.

| *Employee Self Service       | Benefit Details 🛛 🎓 🏲 🚍                                                                                                    | ٢ |
|------------------------------|----------------------------------------------------------------------------------------------------|---|
| 둘 Benefits Summary           | ERP Systems Analyst                                                                                                    | * |
| 🙀 Life Events                | Life Events                                                                                                    |   |
| 🐼 Dependent/Beneficiary Info | You and/or your covered dependents have recently had a qualifying event that provides an opportunity<br>to make changes to some or all of your Erlanger Health System Benefit Elections.                                                       |   |
| 😸 Benefits Enrollment        | You have <u>31 DAYS</u> from the date of the qualifying event to make any changes and provide the<br>required documentation as listed below.                                                                                                   |   |
|                              | <b>NO EXCEPTIONS</b> will be made and you will need to wait until the next open enrollment period to<br>change your elections if the proper documentation is not received by Human Resources.                                                  |   |
|                              | Important Reminders for Enrolling                                                                                                    |   |
|                              | <ul> <li>You must provide the Date of Birth, Social Security Number and Residence Address for each<br/>dependent you enroll.</li> </ul>                                                                                                    |   |
|                              | <ul> <li>If you have dependents residing outside the Chattanooga area (for example, a child attending<br/>school out of state), you must provide their Residence Address in order for them to qualify for<br/>Out-of-Area benefits.</li> </ul> | 1 |
|                              | Documentation Requirements:                                                                                                    |   |
|                              | <ul> <li><u>Birth</u> of a child: you must upload a copy of the certified birth certificate OR the mother's copy of birth facts from the hospital.</li> </ul>                                                                                  |   |
|                              | <ul> <li>Legal Guardianship: you must upload a copy of their birth certificate and court documents<br/>signed by the judge naming you the legal guardian.</li> </ul>                                                                           |   |
|                              | <ul> <li><u>Adoption or Placement for Adoption</u>: you must upload a birth certificate AND court<br/>documents signed by a judge placing the children in your care.</li> </ul>                                                                |   |
|                              | <ul> <li><u>Step-Children</u>: you must upload a copy of your certified marriage license AND a copy of their<br/>birth certificate.</li> </ul>                                                                                                 |   |
|                              | <ul> <li><u>Children with a different</u> last name than you: you must upload a copy of their birth certificate.</li> <li><u>Matriage</u>: you must upload a copy of your certified matriage license.</li> </ul>                               |   |
|                              | <ul> <li><u>marriage</u>, you must update a copy or your certified marriage license.</li> <li><u>Divorce:</u> The front and back page of the divorce decree with employee's name and judge's signature.</li> </ul>                             |   |
|                              | <ul> <li>Loss or Gain of other coverage: You must upload a HIPAA letter with start and end dates of<br/>specific coverages OR a letter on company letterhead stating the reason for loss or gain of</li> </ul>                                 | - |

# **Dependent/Beneficiary Info**

# Navigation: Benefit Details > Dependent/Beneficiary Info

On this screen, you can update your dependents and/or beneficiaries.

| *Employee Self Service       | Benefit Details                       | ۲ | Ξ | ٦ |
|------------------------------|---------------------------------------|---|---|---|
| 둘 Benefits Summary           |                                       |   |   |   |
| 🎁 Life Events                | Dependent/Beneficiary Info            |   |   |   |
| 🕢 Dependent/Beneficiary Info | Dependent and Beneficiary Information |   |   |   |
| 🛃 Benefits Enrollment        | No data exists                        |   |   |   |
|                              | Add Individual                        |   |   |   |
|                              |                                       |   |   |   |
|                              |                                       |   |   |   |
|                              |                                       |   |   |   |
|                              |                                       |   |   |   |
|                              |                                       |   |   |   |
|                              |                                       |   |   |   |
|                              |                                       |   |   |   |
|                              |                                       |   |   |   |
|                              |                                       |   |   |   |

### **Benefits Enrollment**

#### Navigation: Benefit Details > Benefits Enrollment

On this screen, you can enroll in benefits as required by open enrollment or qualifying life events.

| *Employee Self Service       |                                                                                    | Benefit Details                                                            |                                            |                                            |                         | ۲ | ٥ |
|------------------------------|------------------------------------------------------------------------------------|----------------------------------------------------------------------------|--------------------------------------------|--------------------------------------------|-------------------------|---|---|
| 🔋 Benefits Summary           | ERP Systems Analyst                                                                |                                                                            |                                            |                                            |                         |   |   |
| 🙀 Life Events                | Benefits Enrollm                                                                   | ent                                                                        |                                            |                                            |                         |   |   |
| 😼 Dependent/Beneficiary Info | After your initial enrollme<br>open enrollment or a qu<br>The information icon pro | ent, the only time you<br>alified family status o<br>ovides you with addit | u may change<br>change.<br>ional informati | your benefit choice<br>on about your enrol | es is during<br>llment. |   |   |
| 🜏 Benefits Enrollment        | The Select button next t<br>Select button to begin y                               | o an event means it<br>our enrollment.                                     | is currently op                            | en for enrollment. l                       | Jse the                 |   |   |
|                              | Your Benefit Events<br>Event<br>Description<br>≎<br>Open<br>Enrollment             | Event Date                                                                 | Event<br>Status $\diamond$<br>Open         | Job Title<br>ERP<br>Systems<br>Analyst     | Start                   |   |   |

# **Open Enrollment**

#### **Navigation: Open Enrollment**

During Open Enrollment, all you have to do to get started with electing benefits is click Open Enrollment. Then follow the steps on each page and click next.

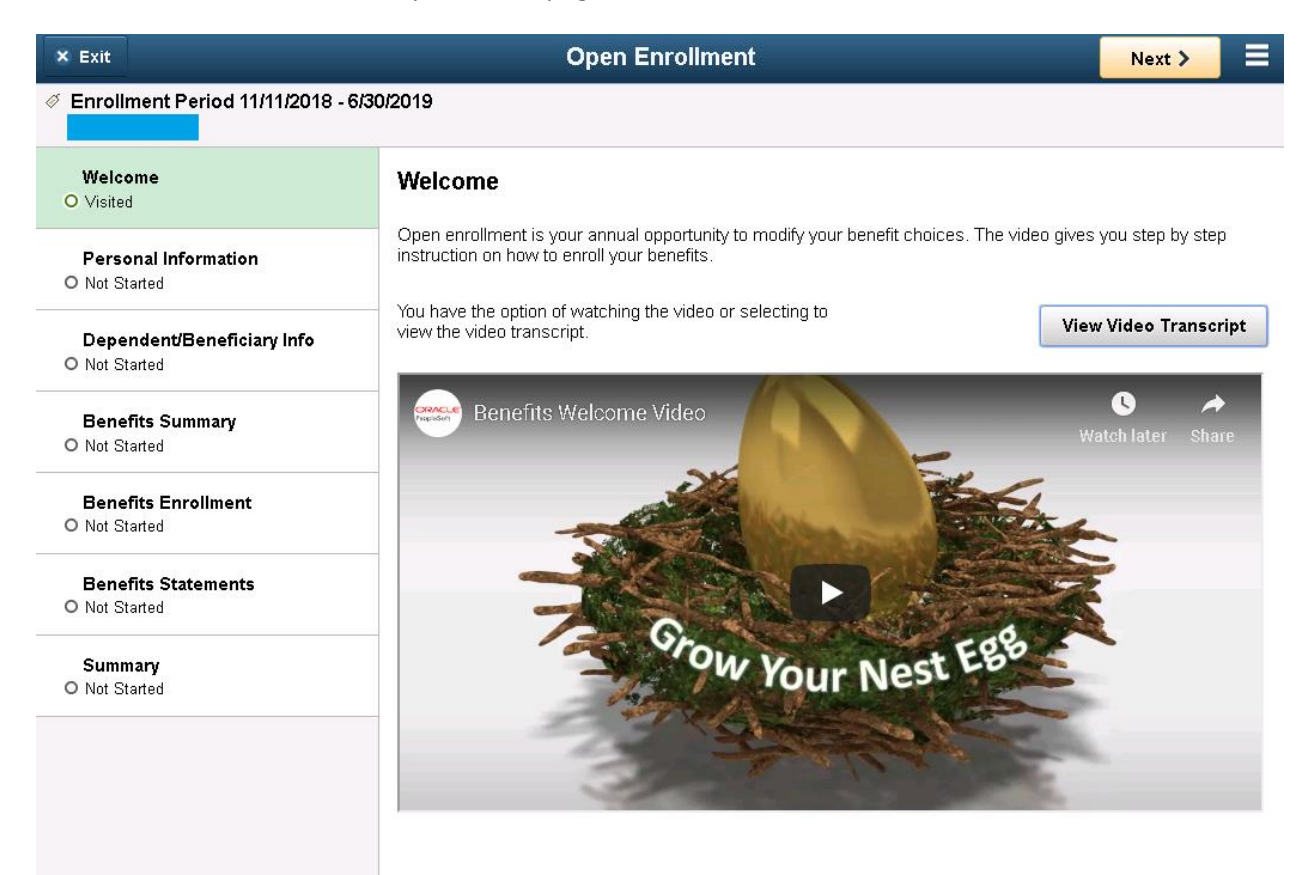

# **Company Directory**

# Navigation: Company Directory

To view your location in the org chart, click Company Directory. You can also search for other employees as well.

| *Employee Self Service   | Company Directory                         | ♠ | ٢    |
|--------------------------|-------------------------------------------|---|------|
| Search Company Directory | Search by name, job title, location, etc. |   |      |
| 🕒 View My Profile        | 🗸 View My Org Chart                       |   |      |
| ▶ Recently Viewed (1)    |                                           |   |      |
| Favorites (0)            |                                           |   |      |
|                          |                                           |   | <br> |

# **Personal Details**

#### Addresses

# Navigation: Personal Details > Addresses

On this screen, you can update your home or mailing address.

| *Employee Self Service    | Personal Details    |  | ٢ |
|---------------------------|---------------------|--|---|
| ERP Systems Analyst       |                     |  |   |
| Addresses                 | Addresses           |  |   |
| Contact Details           | Home Address        |  |   |
| Arital Status             | Current             |  | > |
| E Name                    |                     |  |   |
| Number 2015 Ethnic Groups | Mailing             |  |   |
| Contacts                  | No data exists.     |  |   |
| Sectional Information     | Add Mailing Address |  |   |
| 👃 Disability              |                     |  |   |
| 4 Veteran Status          |                     |  |   |
| 🍟 Form I-9                |                     |  |   |

# **Contact Details**

#### **Navigation: Personal Details > Contact Details**

On this screen, you can update your contact information, including multiple phone numbers and email addresses.

| *Employee Self Service   | Perso                                        | nal Details |          | â         | Ξ     | ٢ |
|--------------------------|----------------------------------------------|-------------|----------|-----------|-------|---|
| ERP Systems Analyst      |                                              |             |          |           |       |   |
| 🛃 Addresses              | Contact Details                              |             |          |           |       |   |
| 😋 Contact Details        | Phone                                        |             |          |           |       |   |
| 🤱 Marital Status         | +                                            |             |          |           |       |   |
| E Name                   | Number                                       | Extension   | Туре     | Preferred |       |   |
| Number 2015              |                                              |             | Home     | ~         |       | > |
| C Emergency Contacts     | Email                                        |             |          |           |       |   |
| 💄 Additional Information | +                                            |             |          |           |       |   |
| 🛃 Disability             | Email Address                                |             | Туре     | Prefe     | erred |   |
| 4 Veteran Status         |                                              |             | Business | ~         | ,     | > |
| ¥r Form I-9              |                                              |             | Home     |           |       | > |
|                          | Instant Message<br>No data exists.<br>Add IM |             |          |           |       |   |

# **Marital Status**

#### Navigation: Personal Details > Marital Status

On this screen, you can view your marital status. To update your marital status, contact the Benefits department.

| *Employee Self Service                                                                                                    | Personal Details      | E | ۲ |
|----------------------------------------------------------------------------------------------------|-----------------------|---|---|
| ERP Systems Analyst                                                                                                    |                       |   |   |
| 🛃 Addresses                                                                                                    | Marital Status        |   |   |
| Contact Details                                                                                                    | Current Single        |   |   |
| 🤰 Marital Status                                                                                                    | Change Marital Status |   |   |
| 🕒 Name                                                                                                    |                       |   |   |
| Note: Street Street Str |                       |   |   |
| 😍 Emergency Contacts                                                                                                    |                       |   |   |
| 🔒 Additional Information                                                                                                    |                       |   |   |
| 👃 Disability                                                                                                    |                       |   |   |
| 📥 Veteran Status                                                                                                    |                       |   |   |
| 🍟 Form I-9                                                                                                    |                       |   |   |

### Name

#### Navigation: Personal Details > Name

On this screen, you can view your name. To update your name, contact the Benefits department.

| < *Employee Self Service  | Personal Details |   | ٢ |
|---------------------------|------------------|---|---|
| ERP Systems Analyst       |                  |   |   |
| 🛃 Addresses               | Name             |   |   |
| Contact Details           | Current          | > |   |
| 🤰 Marital Status          |                  |   |   |
| 🔚 Name                    |                  |   |   |
| Number 2015 Ethnic Groups |                  |   |   |
| Contacts                  |                  |   |   |
| 🔒 Additional Information  |                  |   |   |
| 🛃 Disability              |                  |   |   |
| Veteran Status            |                  |   |   |
| 🍟 Form I-9                |                  |   |   |

#### **Ethnic Groups**

#### **Navigation: Personal Details > Ethnic Groups**

On this screen, you can view and update the ethnic group or groups you belong to.

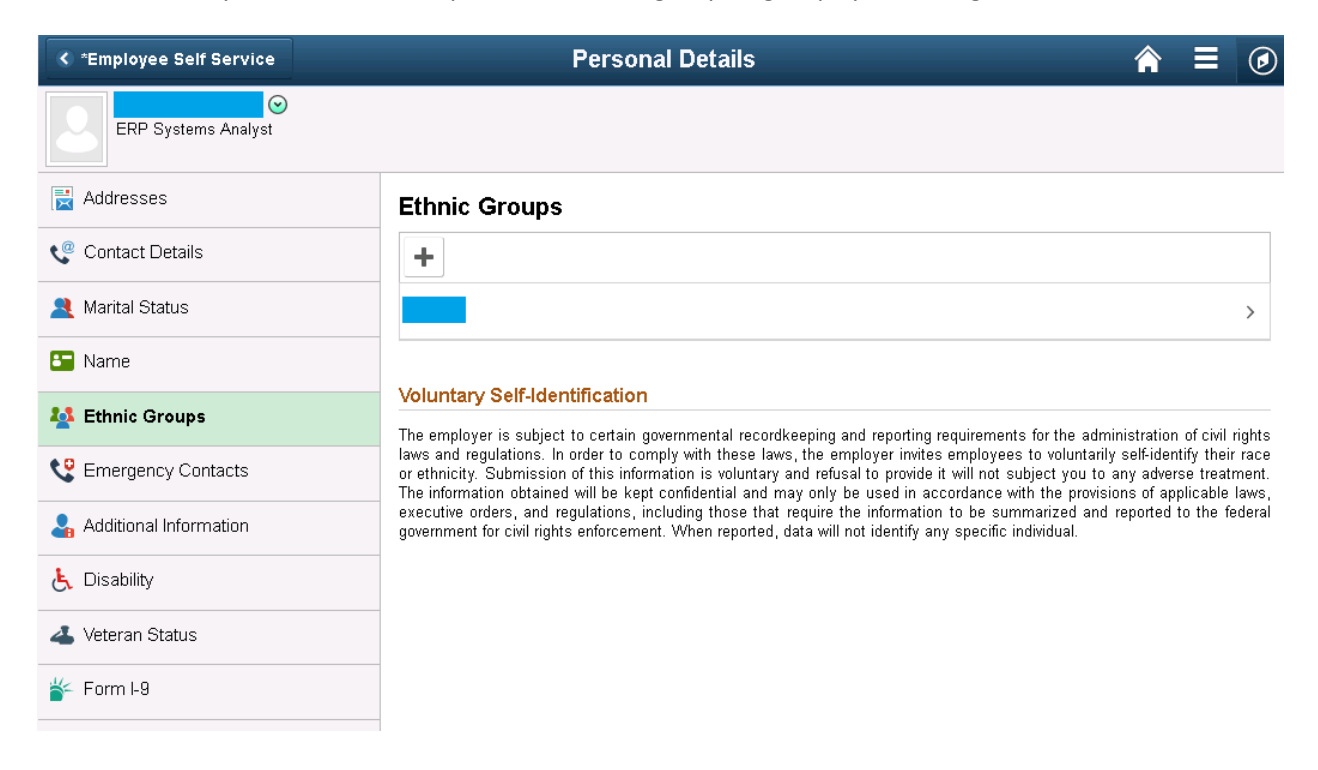

# **Emergency Contacts**

#### **Navigation: Personal Details > Emergency Contacts**

On this screen, you can update your emergency contacts. You can have more than one.

| *Employee Self Service                                                                                                    | Pers              | onal Details   | <b>A</b> = |   |
|----------------------------------------------------------------------------------------------------|-------------------|----------------|------------|---|
| ERP Systems Analyst                                                                                                    |                   |                |            |   |
| 🛃 Addresses                                                                                                    | Emergency Contact | s              |            |   |
| 🔍 Contact Details                                                                                                    | +                 |                |            |   |
| 🤰 Marital Status                                                                                                    | Contact Name      | Relationship   | Preferred  |   |
| 🔚 Name                                                                                                    |                   | Other Relative | ~          | > |
| Note: Street, Street, |                   |                |            |   |
| 😍 Emergency Contacts                                                                                                    |                   |                |            |   |
| よ Additional Information                                                                                                    |                   |                |            |   |
| 占 Disability                                                                                                    |                   |                |            |   |
| 4 Veteran Status                                                                                                    |                   |                |            |   |
| ¥́∽ Form I-9                                                                                                    |                   |                |            |   |

#### **Additional Information**

#### Navigation: Personal Details > Additional Information

On this screen, you view additional information about yourself such as your gender, date of birth, birth country, birth state, social security number, smoker status, start date, and highest education level.

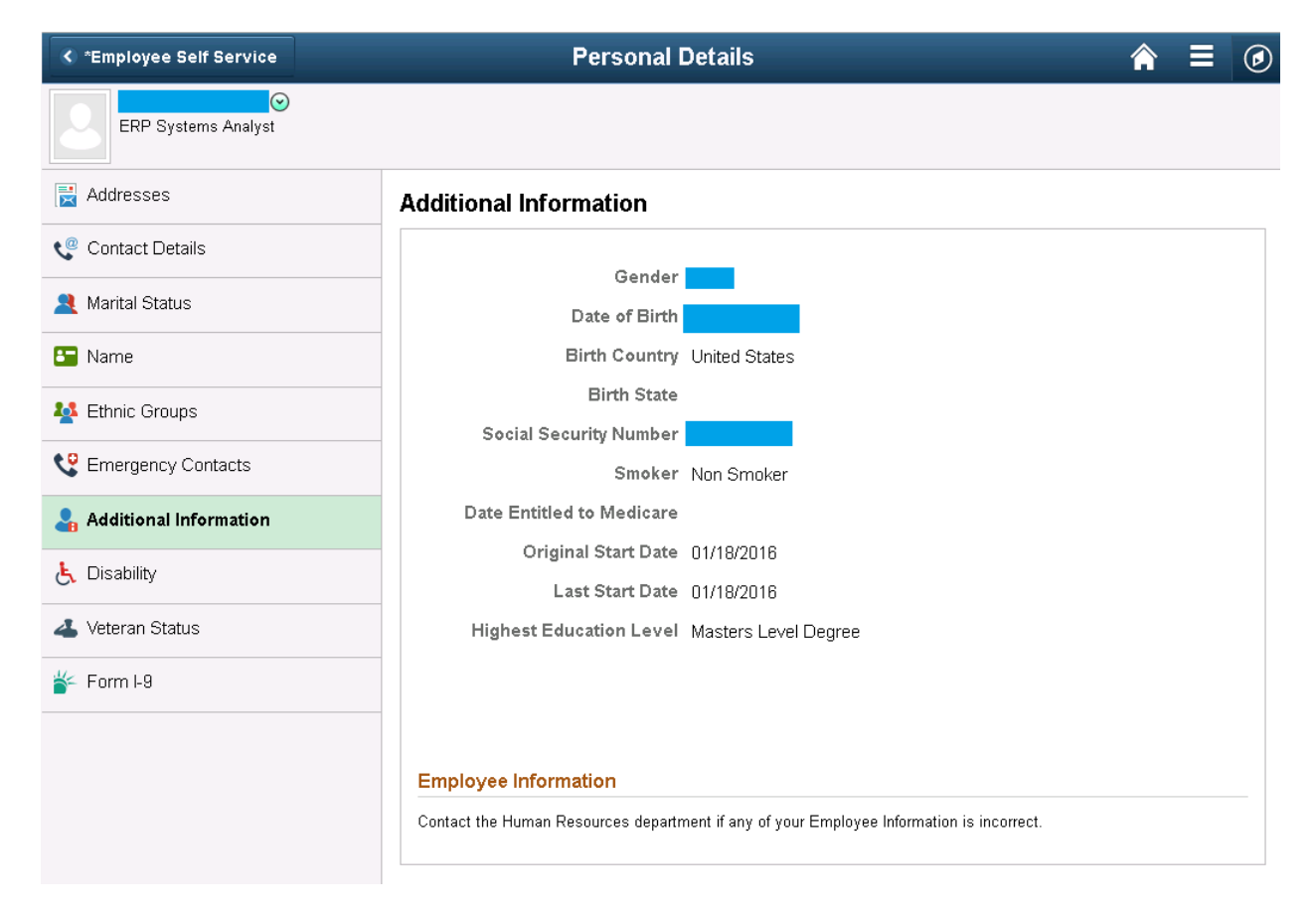

# Disability

# Navigation: Personal Details > Disability

On this screen, you can indicate whether or not you have a disability.

| *Employee Self Service                                                                                                    | Personal Details 🕋 🚍 🥑                                                                                                    |
|----------------------------------------------------------------------------------------------------|----------------------------------------------------------------------------------------------------|
| ERP Systems Analyst                                                                                                    |                                                                                                    |
| 🛃 Addresses                                                                                                    | Voluntary Self-Identification of Disability                                                                                                    |
| Contact Details                                                                                                    | Form CC-305<br>OMB Control Number 1250-0005<br>Expires 1/31/2020                                                                                                    |
| 🤰 Marital Status                                                                                                    | Why are you being asked to complete this form?                                                                                                    |
| 🔄 Name                                                                                                    | Because we do business with the government, we must reach out to, hire, and provide equal opportunity to qualified people with disabilities. <sup>1</sup> To help us measure how well we are doing, we are asking you to tell us if you have a disability or if you ever held a disability. Completing this form is voluntary but we have the hear the tawning to a set of the tawn are applying for a job any set.                                                      |
| Note: Strate Contract Strate Strate S | a disability. Completing this form is voluntary, but we note that you will crosse to limit out, if you are applying for a job, any answer you give will be kept private and will not be used against you in any way.                                                                                                    |
| Contacts                                                                                                    | any time, we are required to ask all of our employees to update their information every five years. You may voluntarily self-<br>identify as having a disability on this form without fear of any punishment because you did not identify as having a disability<br>earlier.                                                                                                    |
| 🔒 Additional Information                                                                                                    | How do I know if I have a disability?                                                                                                    |
| 🛃 Disability                                                                                                    | You are considered to have a disability if you have a physical or mental impairment or medical condition that substantially                                                                                                    |
| 4 Veteran Status                                                                                                    | limits a major life activity, or if you have a history or record of such an impairment or medical condition.<br>Disabilities include, but are not limited to:                                                                                                    |
| ¥⊂ Form I-9                                                                                                    | <ul> <li>Blindness</li> <li>Deafness</li> <li>Carcer</li> <li>Diabetes</li> <li>Epilepsy</li> <li>Schizophrenia</li> <li>Muscular<br/>dystrophy</li> <li>Blindness</li> <li>Autism</li> <li>Bipolar disorder</li> <li>Major depression</li> <li>Major depression</li> <li>Major depression</li> <li>Multiple sclerosis (MS)</li> <li>Missing limbs or partially<br/>missing limbs</li> <li>Intellectual disability (previously called mental<br/>retardation)</li> </ul> |
|                                                                                                    | Please select one of the options below:                                                                                                    |
|                                                                                                    | YES, I HAVE A DISABILITY (or previously had a disability)                                                                                                    |
|                                                                                                    | NO, I DON'T HAVE A DISABILITY                                                                                                    |
|                                                                                                    | I DONT WISH TO ANSWER                                                                                                    |

### Veteran Status

# Navigation: Personal Details > Veteran Status

| *Employee Self Service   | Personal Details 🔗 🚍                                                                                                    | ٢ |
|--------------------------|----------------------------------------------------------------------------------------------------|---|
| ERP Systems Analyst      |                                                                                                    |   |
| 📑 Addresses              | Veteran Status                                                                                                    | Â |
| Contact Details          | ✓ Definitions                                                                                                    |   |
| A Marital Status         | This employer is a Government contractor subject to the Vietnam Era Veterans' Readjustment Assistance Act of 1974, as<br>amended by the Jobs for Veterans Act of 2002, 38 U.S.C. 4212 (VEVRAA), which requires Government contractors to take                                                                                                    | 1 |
| 🔄 Name                   | affirmative action to employ and advance in employment: (1) disabled veterans; (2) recently separated veterans; (3)<br>active duty wartime or campaign badge veterans; and (4) Armed Forces service medal veterans. These classifications<br>are defined as follows:                                                                                                    |   |
| No. Ethnic Groups        | A "disabled veteran" is one of the following:                                                                                                    |   |
| Contacts                 | <ul> <li>a veteran of the U.S. military, ground, naval or air service who is entitled to compensation (or who but for the receipt of military retired pay would be entitled to compensation) under laws administered by the Secretary of Veterans Affairs; or</li> </ul>                                                                                                    |   |
| 🔓 Additional Information | a person who was discharged or released from active duty because of a service-connected disability.                                                                                                    |   |
| 占 Disability             | <ul> <li>A "recently separated veteran" means any veteran during the three-year period beginning on the date of such veteran's<br/>discharge or release from active duty in the U.S. military, ground, naval, or air service.</li> </ul>                                                                                                    |   |
| 🐇 Veteran Status         | <ul> <li>An "active duty wartime or campaign badge veteran" means a veteran who served on active duty in the U.S. military,<br/>ground, naval or air service during a war, or in a campaign or expedition for which a campaign badge has been<br/>authorized under the laws administered by the Department of Defense.</li> </ul>                                                                                                    |   |
| 🎸 Form I-9               | <ul> <li>An "Armed Forces service medal veteran" means a veteran who, while serving on active duty in the U.S. military,<br/>ground, naval or air service, participated in a United States military operation for which an Armed Forces service<br/>medal was awarded oursuant to Executive Order 12985.</li> </ul>                                                                                                    |   |
|                          | Protected veterans may have additional rights under USERRA - the Uniformed Services Employment and<br>Reemployment Rights Act. In particular, if you were absent from employment in order to perform service in the uniformed<br>service, you may be entitled to be reemployed by your employer in the position you would have obtained with reasonable<br>certainty if not for the absence due to service. For more information, call the U.S. Department of Labor's Veterans<br>Employment and Training Service (VETS), toll-free, at 1-866-4-USA-DOL. |   |
|                          | Self-Identification                                                                                                    |   |
|                          | As a Government contractor subject to VEVRAA, we are required to submit a report to the United States Department of                                                                                                    | • |

On this page, you can indicate whether or not you are a veteran.

# Form I-9

#### Navigation: Personal Details > Form I-9

On this page, you can view your I-9 form.

| *Employee Self Service    | Personal Details                                                                      | ≣ | ۲ |
|---------------------------|---------------------------------------------------------------------------------------|---|---|
| ERP Systems Analyst       |                                                                                       |   |   |
| 🛃 Addresses               | Form I-9                                                                              |   |   |
| Contact Details           | Employment Eligibility Verification                                                   |   |   |
| <u> Marital Status</u>    | Read instructions carefully before completing this form 1-9 Instructions for Employee |   |   |
| E Name                    | You submitted Form I-9 on 09/18/2017<br>Go to Form I-9                                |   |   |
| Number 2015 Ethnic Groups |                                                                                       |   |   |
| Contacts                  |                                                                                       |   |   |
| 🐣 Additional Information  |                                                                                       |   |   |
| 🛃 Disability              |                                                                                       |   |   |
| 🕹 Veteran Status          |                                                                                       |   |   |
| 🍟 Form I-9                |                                                                                       |   |   |

# **Pay & Deductions**

### **Direct Deposit**

#### Navigation: Pay & Deductions > Direct Deposit

On this page, you can edit your direct deposit information. You can have multiple bank accounts and can allocate funds between them by dollar amount, percentage, or remaining balance.

| *Employee Self Service |                      | Pay a                             | nd Deducti        | ons               |                   | Â              | Q            | ۲                 | =        | ۲ |
|------------------------|----------------------|-----------------------------------|-------------------|-------------------|-------------------|----------------|--------------|-------------------|----------|---|
| 😰 Direct Deposit       | Direct               | Deposit                           |                   |                   |                   |                |              |                   |          |   |
| T Make a Contribution  | Account              | ts<br>T                           |                   |                   |                   |                |              |                   |          |   |
| 🚾 Pay                  | Order I              | Nickname                          | Payment<br>Method | Routing<br>Number | Account<br>Number | Accoun<br>Type | t            | Amount<br>Percent | /<br>t   |   |
|                        | Last (               | Checking999                       | Direct Deposit    |                   |                   | Checkir        | ıg           | Remain<br>Balance | ing<br>; | > |
| 1                      | Print Op<br>Send a p | <mark>tion</mark><br>aper copy of | f the direct dep  | osit pay state    | ement to my home  | . Ye           | ! <b>5</b> ( |                   |          |   |

### Make a Contribution

#### Navigation: Pay & Deductions > Make a Contribution

On this screen, you can make a contribution through voluntary paycheck deductions.

| < *Employee Self Service | Рау                     | and De        | duction      | s           |           | A C         | k 🏲 🗉             |             |
|--------------------------|-------------------------|---------------|--------------|-------------|-----------|-------------|-------------------|-------------|
| 避 Direct Deposit         |                         |               |              |             |           | New Windo   | w   Help   Person | ialize Page |
| T Make a Contribution    | Voluntary Deduc         | ctions        |              |             |           |             |                   |             |
| 📷 Pay                    | Erlanger Health System  |               |              |             |           |             |                   |             |
|                          | Review, add or update y | our voluntary | deductions i | nformation. |           |             |                   |             |
|                          | Voluntary Deduction     | IS            |              |             |           |             |                   |             |
|                          | Deduction Type          | Start Date    | Stop Date    | Status      | Deduction | Goal Amount | Goal Balance      |             |
|                          |                         |               |              |             |           |             |                   |             |
|                          | Add Deduction           |               |              |             |           |             |                   |             |

# Pay Navigation: Pay & Deductions > Pay

On this screen, you can view your paychecks.

| *Employee Self Service |    |               | Pay and Deduc          | tions                            | Â         | Q               | ۲         | ≡ | ٢ |
|------------------------|----|---------------|------------------------|----------------------------------|-----------|-----------------|-----------|---|---|
| 😕 Direct Deposit       |    | Paychec       | ks                     |                                  |           |                 |           |   |   |
| 📔 Make a Contribution  |    | T             |                        |                                  |           |                 |           |   |   |
| 🥳 Pay                  |    | Check<br>Date | Company                | Pay Begin Date / Pay End<br>Date | Net Pay   | Payche<br>Numbe | ∋ck<br>∋r |   |   |
|                        |    | 03/15/2019    | Erlanger Health System | 02/24/2019<br>03/09/2019         | \$1308.81 | 245054          | 15        | > | > |
|                        |    | 03/01/2019    | Erlanger Health System | 02/10/2019<br>02/23/2019         | \$1308.81 | 244367          | '4        | > | > |
|                        |    | 02/15/2019    | Erlanger Health System | 01/27/2019<br>02/09/2019         | \$1308.82 | 243675          | 52        | > | > |
|                        | 11 | 02/01/2019    | Erlanger Health System | 01/13/2019<br>01/26/2019         | \$1308.21 | 242982          | 9         | > | > |
|                        |    | 01/18/2019    | Erlanger Health System | 12/30/2018<br>01/12/2019         | \$1324.06 | 242291          | 5         | > | > |
|                        |    | 01/04/2019    | Erlanger Health System | 12/16/2018<br>12/29/2018         | \$1342.52 | 241608          | 9         | > | > |
|                        |    | 12/21/2018    | Erlanger Health System | 12/02/2018<br>12/15/2018         | \$1342.87 | 240962          | ?5        | > | > |
|                        |    |               |                        |                                  |           |                 |           |   |   |

# Taxes

### W-2/W-2c Consent

### Navigation: Taxes > W-2/W-2c Consent

On this screen, you can elect or withdraw your consent to receive your W-2 electronically.

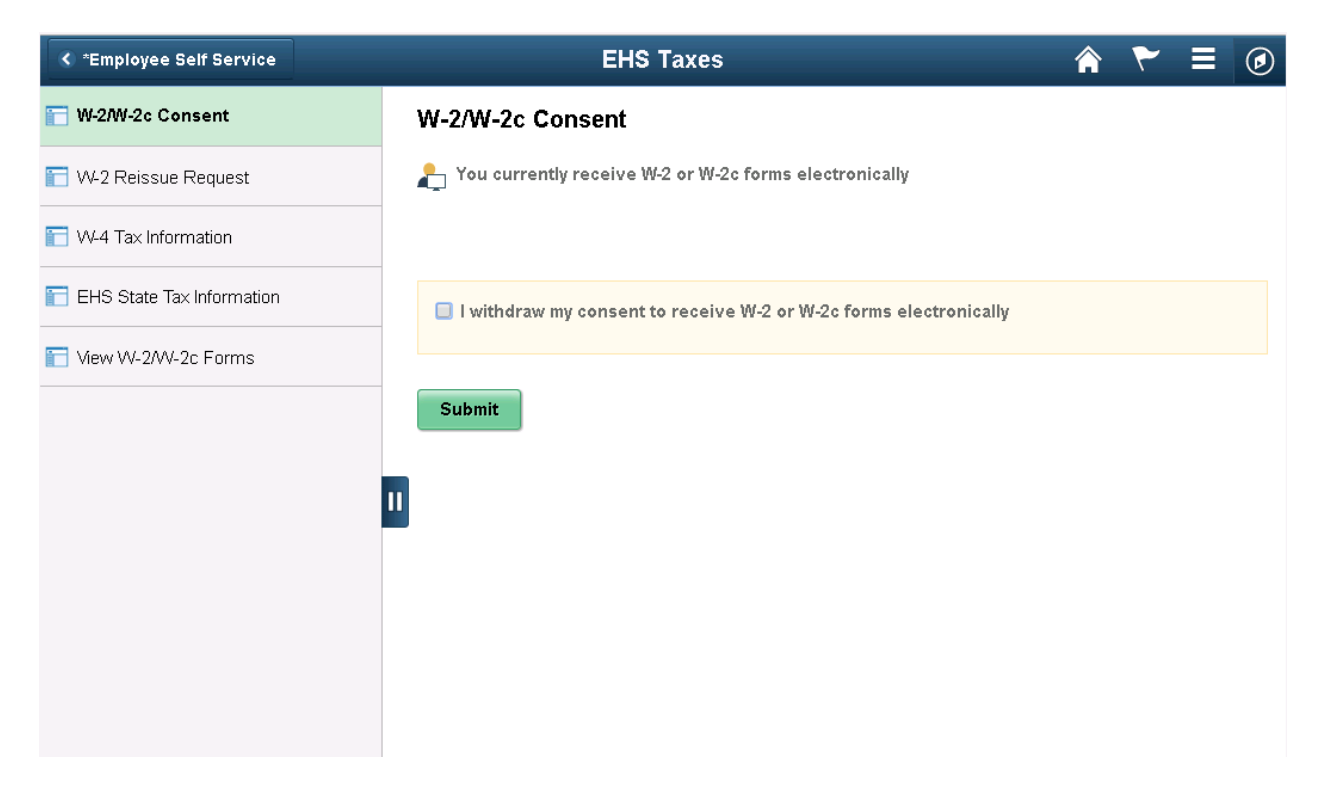

# W-2 Reissue Request

# Navigation: Taxes > W-2 Reissue Request

On this screen, you can request a reissued W-2 form.

| Employee Self Service     | EHS Taxes                                                                 | 🏠 🏲 ≡ 🥑                          |
|---------------------------|---------------------------------------------------------------------------|----------------------------------|
| W-2/W-2c Consent          | New V                                                                     | Vindow   Help   Personalize Page |
| 📔 W-2 Reissue Request     |                                                                           |                                  |
| 📔 W-4 Tax Information     | Complete the following information to request a reissue of your W-2 form. |                                  |
| EHS State Tax Information | Home Address                                                              |                                  |
| Tiew W-2/W-2c Forms       |                                                                           |                                  |
|                           | W-2 Reissue Request                                                       |                                  |
|                           | "W2 Request for year 2018                                                 |                                  |
|                           | Select where you want your W-2 delivered Mailing Address                  | ¥                                |
|                           | Submit                                                                    |                                  |

# W-4 Tax Information

#### Navigation: Taxes > W-4 Tax Information

On this screen, you can update your W-4 tax information, which includes additional withholding and the number of allowances you are claiming.

| *Employee Self Service    | EHS Taxes 🕋 🏲 🗏 🥑                                                                                                    |  |  |  |  |  |  |  |
|---------------------------|----------------------------------------------------------------------------------------------------|--|--|--|--|--|--|--|
| 📔 W-2/W-2c Consent        | New Window   Help   Personalize Page 🔺                                                                                                    |  |  |  |  |  |  |  |
| T W-2 Reissue Request     | W-4 Tax Information Social Security Number                                                                                                    |  |  |  |  |  |  |  |
| 👕 W-4 Tax Information     | Erlanger Health System                                                                                                    |  |  |  |  |  |  |  |
| EHS State Tax Information | You must complete Form W-4 so the Payroll Department can calculate the correct amount of tax to withhold from your pay. Fed<br>income tax is withheld from your wages based on marital status and the number of allowances claimed on this form. You may<br>specify that an additional dollar amount be withheld. You can file a new Form W-4 anytime your tax situation changes and you<br>have a specify that an additional dollar amount be withheld. |  |  |  |  |  |  |  |
| 👕 View W-2/W-2c Forms     | have more, or less, tax withheld.<br>                                                                                                    |  |  |  |  |  |  |  |
|                           | Home Address                                                                                                    |  |  |  |  |  |  |  |
|                           | W4 Tax Data                                                                                                    |  |  |  |  |  |  |  |
|                           | Enter total number of Allowances you are claiming2<br>Enter Additional Amount, if any, you want withheld from each paycheck                                                                                                    |  |  |  |  |  |  |  |
|                           | Indicate Marital Status                                                                                                    |  |  |  |  |  |  |  |
|                           | If married filing separately, check here and select Single status for<br>"Married, but withhold at higher Single rate."                                                                                                    |  |  |  |  |  |  |  |
|                           | Check here if your last name differs from that shown on your social security card.<br>You must call 1-800-772-1213 for a new card.                                                                                                    |  |  |  |  |  |  |  |
|                           | Claim Exemption                                                                                                    |  |  |  |  |  |  |  |
|                           | I claim exemption from withholding for the year 2019 and I certify that I meet                                                                                                    |  |  |  |  |  |  |  |

# **EHS State Tax Information**

#### Navigation: Taxes > EHS State Tax Information

On this screen, you can enter your state tax information. This is only required if you are *not* a resident of Tennessee.

| *Employee Self Service    | EHS Taxes                                                                                                    | 🏫 🏲 🗏 🕢                              |
|---------------------------|----------------------------------------------------------------------------------------------------|--------------------------------------|
| T W-2/W-2c Consent        | EHS State Tax Form                                                                                                    | New Window   Help   Personalize Page |
| T W-2 Reissue Request     | 30155                                                                                                    |                                      |
| T W-4 Tax Information     | Address                                                                                                    |                                      |
| EHS State Tax Information | TN                                                                                                    |                                      |
| Torms                     | Under penalties of perjury, I declare that I have examined this<br>certificate and to the best of my knowledge and belief, it is true,<br>correct, and complete.<br>SWT Marital/Tax Status N Not applicable<br>Withholding Allowances 0<br>Additional Amount \$0.00<br>Additional Percentage 0.000<br>Additional Allowances 0 |                                      |
|                           | View Tax Worksheet                                                                                                    |                                      |

# View W-2/W-2c Forms

# Navigation: Taxes > View W-2/W-2c Forms

On this screen, you can view prior and current W-2 forms.

| *Employee Self Service    |                        | EHS Taxe   | ♠ 🏲 🗏         |                     |  |  |  |  |  |
|---------------------------|------------------------|------------|---------------|---------------------|--|--|--|--|--|
| 👕 W-2/W-2c Consent        | View W-2/              | W-2c Forms |               |                     |  |  |  |  |  |
| 🛅 W-2 Reissue Request     |                        | Tax Year   | 2018 🔹        |                     |  |  |  |  |  |
| 🔚 W-4 Tax Information     | Erlanger Health System |            |               |                     |  |  |  |  |  |
| EHS State Tax Information | Tax Form               | Issue Date | Year End Form | Filing Instructions |  |  |  |  |  |
|                           | W-2                    | 01/24/2019 | View Form     | 0                   |  |  |  |  |  |
| 🔚 View W-2/W-2c Forms     |                        |            |               |                     |  |  |  |  |  |
|                           |                        |            |               |                     |  |  |  |  |  |
|                           |                        |            |               |                     |  |  |  |  |  |
|                           | 11                     |            |               |                     |  |  |  |  |  |
|                           |                        |            |               |                     |  |  |  |  |  |
|                           |                        |            |               |                     |  |  |  |  |  |
|                           |                        |            |               |                     |  |  |  |  |  |

# **Careers Site**

# Navigation: Careers Site

On this screen, you can apply for internal career postings.

| erla                       | nger                                                     |                                                                       |                                                                                            |                                                                         | <u>Home</u>                                              | <u>VVorklist</u>                                      | <u>MultiChannel Console</u>                                                                                        | <u>Performance 1</u>                         |
|----------------------------|----------------------------------------------------------|-----------------------------------------------------------------------|--------------------------------------------------------------------------------------------|-------------------------------------------------------------------------|----------------------------------------------------------|-------------------------------------------------------|----------------------------------------------------------------------------------------------------|----------------------------------------------|
| Favorites 🕶                | Main Menu 🔻 👘                                            | > Erlange                                                             | er Careers Site (Taleo                                                                     | ))                                                                      |                                                          |                                                       |                                                                                                    |                                              |
| erla<br>Health Sy          | nger                                                     |                                                                       |                                                                                            |                                                                         |                                                          |                                                       |                                                                                                    |                                              |
| Job Opportunities          | Job O                                                    | pportunities                                                          |                                                                                            |                                                                         |                                                          |                                                       |                                                                                                    |                                              |
| Job Search<br>How to Apply | Welcome.                                                 | You are n                                                             | ot signed in.                                                                              |                                                                         |                                                          |                                                       |                                                                                                    |                                              |
| Your Profile               |                                                          | earch                                                                 |                                                                                            |                                                                         |                                                          |                                                       |                                                                                                    |                                              |
| Benefits                   |                                                          |                                                                       |                                                                                            |                                                                         |                                                          |                                                       |                                                                                                    |                                              |
| About Taleo                | Login                                                    |                                                                       |                                                                                            |                                                                         |                                                          |                                                       |                                                                                                    |                                              |
|                            | lf you are<br>account, p<br><b>personal</b><br>have a pa | a current Er<br>please enter<br>I <b>email addr</b><br>issword, clicl | langer Health Syst<br>your login informa<br><b>ress as your Use</b><br>k on "Forgot your p | tem associate<br>ation in the fie<br><b>r Name, not</b><br>password" to | e, you ali<br>elds belo<br>: <b>an Erla</b> i<br>have on | ready have<br>w and click<br>nger ema<br>le sent to y | e an account! To acco<br>«"Login". <b>You must</b><br>il. If you do not curre<br><sub>Y</sub> our personal email a | ess your<br><b>use a</b><br>ntly<br>iddress. |
|                            | Mandatory                                                | fields are ma                                                         | urked with an asteris                                                                      | ik.                                                                     |                                                          |                                                       |                                                                                                    |                                              |
|                            | *User M                                                  | lame                                                                  |                                                                                            | or Sig                                                                  | jn in with                                               |                                                       |                                                                                                    |                                              |
|                            | #Passw<br>Forgot y<br>Forgot y                           | our user nam                                                          | ne?<br>1?                                                                                  |                                                                         |                                                          | G+                                                    | Yahoo!                                                                                                    |                                              |
|                            | Login                                                    |                                                                       |                                                                                            |                                                                         |                                                          |                                                       |                                                                                                    |                                              |
| Home / ContactU            | s / Privacy Pol                                          | icy / SiteMaj                                                         |                                                                                            |                                                                         |                                                          |                                                       |                                                                                                    |                                              |
|                            |                                                          |                                                                       |                                                                                            | Copyrigh                                                                | nt © 2017                                                | Erlanger He                                           | alth System, All Rights                                                                                            | Reserved.                                    |

# Kronos

# Navigation: Kronos

On this screen, you can quickly access Kronos to enter PTO.

| erlanger 💦  |              |                       |      |           |                             | <b>C</b> '        |                         |                 |
|-------------|--------------|-----------------------|------|-----------|-----------------------------|-------------------|-------------------------|-----------------|
| Hea         | ith System 🔿 |                       | Home | VVorklist | <u>MultiChannel Console</u> | Performance Trace | <u>Add to Favorites</u> | <u>Sign out</u> |
| Favorites 🔻 | Main Menu 🔻  | > EHS_KRONOS_LINK     |      |           |                             |                   |                         |                 |
|             |              |                       |      |           |                             |                   |                         |                 |
|             |              |                       |      |           |                             |                   |                         |                 |
|             |              |                       |      |           |                             |                   |                         |                 |
|             |              |                       |      |           |                             |                   |                         |                 |
|             |              | KKONOS°               |      |           |                             |                   |                         |                 |
|             |              |                       |      |           | M                           | ®                 |                         |                 |
|             |              |                       |      |           | worktorce Ce                | entral Version 7. | 0.9                     |                 |
|             |              |                       |      |           |                             |                   |                         |                 |
|             |              |                       |      |           | ONOS NEW PROD               |                   |                         |                 |
|             |              | User Name             |      |           |                             |                   |                         |                 |
|             |              |                       |      |           |                             |                   |                         |                 |
|             |              | Password              |      |           |                             |                   |                         |                 |
|             |              |                       |      |           |                             |                   |                         |                 |
|             |              |                       |      |           |                             |                   |                         |                 |
|             |              |                       |      |           |                             |                   |                         |                 |
|             |              |                       |      |           |                             |                   |                         |                 |
|             |              |                       |      |           |                             |                   |                         |                 |
|             |              | Forgot Your Password? |      |           |                             |                   |                         |                 |
|             |              |                       |      |           |                             |                   |                         |                 |
|             |              |                       |      |           |                             |                   |                         |                 |
|             |              |                       |      |           |                             |                   |                         |                 |
|             |              |                       |      |           |                             |                   |                         |                 |
|             |              |                       |      |           |                             |                   |                         |                 |
|             |              |                       |      |           |                             |                   |                         |                 |